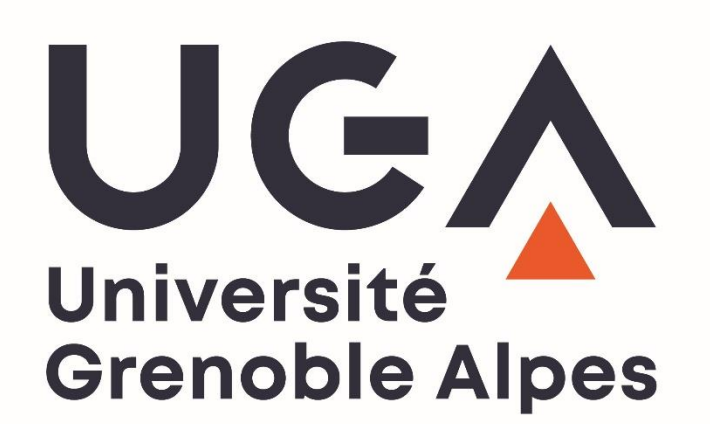

Guide des inscriptions administratives en ligne REINSCRIPTION

2025/2026

Direction des Etudes et de la Formation Initiale Service Inscriptions Administratives

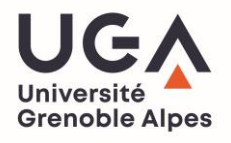

### **Sommaire**

## Connexion

| URL de Réinscription administrative par le web1 |
|-------------------------------------------------|
| Identifiants1                                   |

### Déroulement de l'inscription

| hoix de l'inscription2     |
|----------------------------|
| onnées personnelles        |
| onnées annuelles7          |
| ouverture sociale          |
| utres données11            |
| roits à payer12            |
| écapitulatif inscription14 |
| aiement                    |
| n de l'inscription         |

## Déposez vos pièces justificatives

| S'identifier sur la | plateforme d | e dépôt des | pièces | justificatives | en ligne | 20 |
|---------------------|--------------|-------------|--------|----------------|----------|----|
|                     |              |             |        |                |          |    |

| éposez les pièces |
|-------------------|
|-------------------|

2

20

#### Connexion

- Ouverture du site pour les M1 uniquement : mardi 1<sup>er</sup> juillet 2025
- ➡ Ouverture du site pour les autres niveaux (hors L1, BUT1, PASS) : mercredi 2 juillet 2025
- ➡ Ouverture du site pour les L1, BUT1, PASS : vendredi 4 juillet 2025

URL de Réinscription administrative par le web

https://iareins-uga.grenet.fr/iareins-uga/etapes/identification.jspx

#### Identifiants

- ➡ Vos identifiants correspondent à :
  - Votre numéro étudiant UGA (8 caractères) qui est présent sur votre carte d'étudiant UGA ou votre certificat de scolarité
  - Votre date de naissance au format jjmmaaaa.
- ⇒ Voici la page d'accueil de la réinscription administrative en ligne :

| Informations :                                                                                                    |                                                                                                    |                                                                                                    |                                                                |
|----------------------------------------------------------------------------------------------------|----------------------------------------------------------------------------------------------------|----------------------------------------------------------------------------------------------------|----------------------------------------------------------------|
| BIENVENUE SUR L'APPLICATION WEB DES RÉINSCRIPTIONS EN LIGNE                                                                                                    | E DE L'UNIVERSITÉ GRENOBLE ALPES.                                                                                     |                                                                                                    |                                                                |
| Pour tout complément ou tout incident survenu au cours de votre inscr<br>- par téléphone : 04-57-42-21-80<br>- par mail : sos-inscription@univ-grenoble-alpes.fr | iption, veuillez contacter la HOTLINE :                                                                               |                                                                                                    |                                                                |
| La HOTLINE est ouverte du 01/07/2025 au 18/07/2025 puis du 20/08<br>=> du lundi au vendredi de 9h à 12h30 et de 13h30 à 17h.                                     | 3/2025 au 29/08/2025                                                                                                  |                                                                                                    |                                                                |
| INFORMATION IMPORTANTE :<br>Chaque étudiant en formation initiale s'inscrivant dans un établisseme                                                               | int d'enseignement supérieur doit s'acquitter de la CVEC                                                              | Contribution à la Vie Étudiante et Campus) sur le site de                                                             | la CVEC AVANT de s'inscrire dans son établissement.            |
| => veillez à vous munir de votre nº de certificat CVEC pour réaliser vo                                                                                          | tre inscription.                                                                                                    |                                                                                                    |                                                                |
| En cas de problème d'accès à la plateforme de la CVEC, nous vous conse<br>La vérification du numéro CVEC lors de votre inscription administrative                | eillons de vous y connecter en heures creuses (21h-6h). L<br>1 peut également être impactée par la surchage du site C | : site peut présenter des difficultés de surcharge.<br>/EC et interrompre votre inscription, si c'est le cas, il faud | ra recommencer votre inscription.                              |
| Votre inscription à l'UGA sera enregistrée quand le message "Votre de                                                                                            | emande de réinscription a bien été prise en compte" sera                                                              | affiché à l'écran.                                                                                                    |                                                                |
| En validant votre inscription par le WEB, vous confirmez avoir pris conr                                                                                         | naissance des notes d'information sur les inscriptions et                                                             | sur l'utilisation des données personnelles, et certifiez su                                                           | l'honneur l'exactitude des renseignements portés sur ce docume |
| La durée d'une inscription standard est d'environ 15 minutes.<br>L'application est disponible de 7h à 23h.                                                       |                                                                                                    |                                                                                                    |                                                                |
| Pour vous aider dans votre inscription en ligne, télécharger le guide d'a                                                                                        | aide à la réinscription en ligne au format PDF : GUIDE DE                                                             | REINSCRIPTION EN LIGNE                                                                                                |                                                                |
| CPGE : Un guide spécifique est disponible dans la page WEB CPGE sous                                                                                             | le lien suivant : GUIDE DETAILLE POUR L'INSCRIPTION                                                                   | EN LIGNE CPGE                                                                                                    |                                                                |
| ATTENTION : l'application n'est pas certifiée avec les navigateurs mob                                                                                           | oiles (téléphone et tablette). Merci de vous inscrire de pr                                                           | férence avec le navigateur internet Firefox.                                                                          |                                                                |
| L'Université Grenoble Alpes traite vos données personnelles dans le ci<br>En savoir plus sur le traitement de vos données : <b>PROTECTION DES DO</b>             | adre de votre inscription.<br>DNNEES UGA                                                                              |                                                                                                    |                                                                |
|                                                                                                    |                                                                                                    |                                                                                                    |                                                                |
| Merci de vous identifier :                                                                                                    |                                                                                                    |                                                                                                    |                                                                |
| Numéro étudiant UGA :                                                                                                    |                                                                                                    |                                                                                                    |                                                                |
| Date de naissance (iimmaaaa) :                                                                                                    |                                                                                                    |                                                                                                    |                                                                |

Les étudiants qui se dépendent de l'un des cas suivants ne peuvent pas s'inscrire en ligne : - Les formations continues

- Les étudiants ayant passé leur DAEU (A ou B) ou qui s'inscrivent en DAEU (A ou B)
- Les étudiants ayant annulé leur dernière inscription à l'UGA
- Certaines licences professionnelles (voir site internet de la composante)
- Certaines formations en alternance (voir site internet de la composante)

#### **Choix de l'inscription**

➡ Une fois authentifié, cochez le vœu proposé puis cliquez sur Continuer

|                                                          | université Grenoble A      | pes                                                         |                              | Année universitair |           |
|----------------------------------------------------------|----------------------------|-------------------------------------------------------------|------------------------------|--------------------|-----------|
| Choix de l'inscription                                   | Nom :                      | Prénom :                                                    | Nº Etudiant :                | Né(e) le :         |           |
| Données personnelles                                     | Pour des raisons de confic | entialité, n'oubliez pas de vous déconnecter en appuyant su | r le bouton "Se déconnecter" |                    | ?<br>Aide |
| Données annuelles                                        | Inscription à un cu        | rsus normal :                                               |                              |                    | θ         |
| *                                                        | GRENOBLE - L3 S            | CIENCES DE LA VIE PARCOURS BIOLOGIE                         |                              |                    |           |
| Couverture sociale :<br>Autres données<br>Droits à payer | Pour des raisons de confic | entialité, n'oubliez pas de vous déconnecter en appuyant su | r le bouton "Se déconnecter" |                    |           |

 Attention, si vous avez demandé une <u>double licence</u> au moment de votre candidature et que les deux vœux apparaissent à l'écran, veillez à <u>sélectionner les deux</u>.

|                        | Université Grenobl     | e Alpes                                                                      |                 |            | Année universitair |
|------------------------|------------------------|------------------------------------------------------------------------------|-----------------|------------|--------------------|
| Choix de l'inscription | Nom                    | Prénom :                                                                     | Nº Etudiant :   | Né(e) le : |                    |
| *                      | Pour des raisons de co | nfidentialité, n'oubliez pas de vous déconnecter en appuyant sur le bouton " | Se déconnecter" |            | 2                  |
| Données personnelles   |                        |                                                                              |                 |            | Aide               |
| Données annuelles      | Inscription à un       | cursus normal :                                                              |                 |            | Ø                  |
| *                      | GRENOBLE - L           | 2 DROIT PARCOURS DROIT                                                       |                 |            |                    |
| Couverture sociale :   | VALENCE - L2           | DROIT PARCOURS ECONOMIE ET GESTION                                           |                 |            |                    |
| Autres données         | VALENCE - L2           | ECONOMIE ET GESTION PARCOURS ECONOMIE ET GESTION-                            |                 |            |                    |
| Droits à payer         | Pour des raisons de co | nfidentialité, n'oubliez pas de vous déconnecter en appuyant sur le bouton " | Se déconnecter" |            |                    |
| Récapitulatif          | ä                      | c                                                                            | ontinuer        |            |                    |

- ➡ Si l'un des deux vœux demandés n'apparait pas, merci de contacter la hotline (onglet assistance en bas de la page web).
- Si vous suivez cette formation en enseignement à distance (EAD), la question suivante vous sera posée :

| Sulvez-vous cette etape en tele-enseignement? | e étape en télé-enseignement ? 💫 Oui 🔿 Non 🛛 Mode de télé-enseignement : |
|-----------------------------------------------|--------------------------------------------------------------------------|
|-----------------------------------------------|--------------------------------------------------------------------------|

- ⇒ La fenêtre suivante vous récapitule le vœu dans lequel vous souhaitez vous inscrire à l'UGA.
- ▲ Si vous avez effectué et avait été admis dans plusieurs formations (licence double), <u>deux</u> <u>vœux doivent apparaître à l'écran</u>. Si ce n'est pas le cas, contactez votre scolarité ou contactez la hotline via l'adresse mail d'assistance : <u>sos-inscription@univ-grenoble-alpes.fr</u>
- Cliquez sur Continuer

| Choix de l'inscription                 | NOIL | Université Grenoble Alpes<br>Nom : Prénom                                                | n :       | Nº Etudiant : | Année unive<br>Né(e) le : | ersitaire 2 |
|----------------------------------------|------|------------------------------------------------------------------------------------------|-----------|---------------|---------------------------|-------------|
| Données annuelles                      | RIPT | Vous avez choisi l'inscription suivante :<br>GRENOBLE - L3 SCIENCES DE LA VIE PARCOURS B | BIOLOGIE  |               |                           | Ø           |
| Couverture sociale :<br>Autres données | ISC  | Recommencer                                                                              | Continuer |               |                           |             |

➡ La fenêtre récapitule votre ou vos vœux sélectionnés

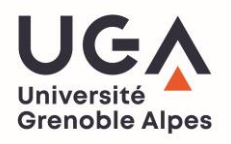

|                        | Université Grenoble Alpes                 |                              |                   | Année universitaire 2023- |
|------------------------|-------------------------------------------|------------------------------|-------------------|---------------------------|
| Choix de l'inscription |                                           | Prénom : N/                  | Nº Etudiant : 122 | Né(e) le : 14/08          |
| Données personnelles   | 2                                         |                              |                   | <b>?</b>                  |
| Données annuelles      | Vous avez choisi l'inscript               | ion suivante :               |                   |                           |
| 4                      | VALENCE - L2 DROIT PARCOL                 | RS ECONOMIE ET GESTION       |                   |                           |
| Couverture sociale :   | VALENCE - L2 ECONOMIE ET<br>GESTION-DROIT | GESTION PARCOURS ECONOMIE ET |                   |                           |
| Autres données         | N                                         |                              |                   |                           |
| Draite à payor         | Recommencer                               | Co                           | ontinuer          |                           |
| 🗢 Clique               | z sur Continuer                           |                              |                   |                           |

#### **Données personnelles**

| Situation familiale :                                                                                                    | 0                                                                         |
|----------------------------------------------------------------------------------------------------|---------------------------------------------------------------------------|
| En cliquant sur la flèche, vous obtiendrez une liste. Choisissez :                                                                                                 |                                                                           |
| Quelle est votre situation familiale pour l'année universitaire ?*                                                                                                 | En couple avec enfant(s) à charge 🗸                                       |
| Veuillez préciser le nombre d'enfants :                                                                                                    | 0                                                                         |
|                                                                                                    |                                                                           |
| Situation militaire :                                                                                                    | U                                                                         |
| En cliquant sur la flèche, vous obtiendrez une liste. Choisissez :                                                                                                 |                                                                           |
| Quelle est votre situation militaire pour l'année universitaire ?*                                                                                                 | Journée Défense et Citoyenneté (JDC/SNU)                                  |
|                                                                                                    |                                                                           |
| Contribution à la Vie Étudiante et Campus (CVEC) - CROUS :                                                                                                    | θ                                                                         |
| Chaque étudiant en formation initiale doit désormais s'acquitter de la CVEC (Contribution à la Vie Étudiante et Campus) aup                                        | rès du CROUS de rattachement, AVANT de s'inscrire dans son établissement. |
| Quel est le numéro CVEC transmis par le CROUS ?                                                                                                    | GRE4 - ABCDEF - 12                                                        |
|                                                                                                    |                                                                           |
| Si vous avez un handicap, renseigner le champ ci-dessous :                                                                                                    | Θ                                                                         |
| En cliquant sur la flèche, vous obtiendrez une liste. Choisissez :<br>N'hésitez pas à contacter le service accueil handicap de Grenoble Universités 04.76.82.84.70 |                                                                           |
| Quel est votre handicap ?                                                                                                    | <b>v</b>                                                                  |
|                                                                                                    |                                                                           |
| Votre adresse permanente est :                                                                                                    | θ                                                                         |
| La saisie d'une adresse en France ou à l'étranger est obligatoire                                                                                                  |                                                                           |
| Contact en cas d'urgence (Tel. portable) :                                                                                                    | 06 00 00 00 00                                                            |
| N° et libellé de la voie*                                                                                                    | 18 RUE DES UNIVERSITES                                                    |
| Bâtiment, Résidence, Chez                                                                                                    |                                                                           |
| Contact en cas d'urgence (Nom / Prénom) :                                                                                                    | NOM prénom                                                                |
| Si adresse en France                                                                                                    |                                                                           |
| Quel est votre code postal ?                                                                                                    | 38400                                                                     |
| Précisez votre commune en cliquant ici                                                                                                    | ST MARTIN D HERES(SAINT-MARTIN-D'HERES)                                   |

## Pour indiquer votre commune, cliquez sur le lien « précisez votre commune afin d'ouvrir la liste des communes associées au code postale que vous avez renseigner

| Précisez votre commune en cliquant ici                                                                                                    | Iste des communes - Google Chrome     −     □     ×                                 |   |  |  |  |  |
|----------------------------------------------------------------------------------------------------|-------------------------------------------------------------------------------------|---|--|--|--|--|
| Si adresse à l'étranger<br>Quels sont votre code postal et votre ville ? iareins-uga-preprod.grenet.fr/iareins-uga-test/etapes/li          |                                                                                     |   |  |  |  |  |
| Quel est votre pays ?                                                                                                    | Choisissez votre commune dans la liste :<br>ST MARTIN D HERES(SAINT-MARTIN-D'HERES) |   |  |  |  |  |
| Si adresse à l'étranger<br>Quels sont votre code postal et votre ville ?                                                                   |                                                                                     |   |  |  |  |  |
| Quel est votre pays ?                                                                                                    | ▼                                                                                   |   |  |  |  |  |
| Type d'hébergement pour la nouvelle année universitaire :                                                                                  |                                                                                     | • |  |  |  |  |
| En cliquant sur la flèche, vous obtiendrez une liste. Choisissez :<br>Quel est votre type d'hébergement ?#                                 | Logement personnel hors chambre étudiant 🗸                                          |   |  |  |  |  |
| Coordonnées personnelles :                                                                                                    |                                                                                     | 0 |  |  |  |  |
| ATTENTION ne pas renseigner ici votre adresse mail institutionnelle UGA mais bien une a<br>Quel est votre numéro de téléphone portable ?*  | dresse mail personnelle.                                                            |   |  |  |  |  |
| Quelle est votre adresse électronique personnelle ?*                                                                                       | adresse@gmail.com                                                                   |   |  |  |  |  |
| Veuillez confirmer votre adresse électronique personnelle*                                                                                 | adresse@gmail.com                                                                   |   |  |  |  |  |
| Vos données sont pré-renseignées avec celles de votre dernière inscription.<br>Les rubriques marquées d'un astérisque = sont obligatoires. |                                                                                     |   |  |  |  |  |

Continuer

➡ Renseignez les champs obligatoires suivis d'un \*

- Pour la situation militaire :
- Si vous avez accompli votre JDC ou SNU, sélectionnez « Journée Défense et Citoyenneté (JDC/SNU) »
- Si vous avez <u>plus de 25 ans</u> ou bien êtes <u>étudiant étranger</u>, sélectionnez « Non concerné (étudiant nationalité étrangère et étudiant plus de 25 ans) »
- Si vous n'avez <u>pas encore effectué votre JDC/SNU</u>, sélectionnez « Recensé (moins de 18 ans) »
- La Contribution à la Vie Etudiante et Campus (CVEC) est obligatoire.

Veuillez saisir <u>le numéro</u> indiqué sur votre attestation CVEC.

- ♥ Le format de ce numéro pour 2025 est : GRE5 XXXXXX 00 (6 lettres et 2 chiffres).
- Si vous avez fait une demande d'attestation dans une autre académie (exemple LYON) le numéro d'attestation commencera alors par les lettres LYO.
- Pour l'adresse permanente, renseignez une adresse qui n'est pas susceptible de changer prochainement (*par exemple adresse de vos parents*) : <u>NE RENSEIGNEZ PAS VOTRE ADRESSE</u> <u>DE LOGEMENT UNIVERSITAIRE CROUS.</u>
- Pour le type d'hébergement pour la nouvelle année universitaire : renseignez dans quel type de logement dans lequel vous résiderez pour l'année (ex : « résidence universitaire » pour un logement du CROUS).

Pour les **coordonnées personnelles**, pensez à bien entrer votre <u>numéro de téléphone portable</u> et votre <u>adresse mail personnelle officielle</u> (attention cela est très important car votre **confirmation d'inscription** vous sera transmise sur cette adresse).

Cliquez sur **Continuer** une fois que vous avez renseigné tous les champs.

| V<br>Données         | H  | Vos données sont pré-renseignées avec celles de votre den<br>Les rubriques marquées d'un astérisque * sont obligatoires.<br>Vous pouvez revenir sur les pages précédentes en cliquant : | nière inscription.<br>sur les titres de la partie gauche de l'écran. |        | ?<br>Aide |
|----------------------|----|----------------------------------------------------------------------------------------------------|----------------------------------------------------------------------|--------|-----------|
| personnenes          |    | Type d'hébergement pour la nouvelle année                                                                                                    | universitaire :                                                      |        | 0         |
| Données annuelles    | Ŋ  | Résidence universitaire                                                                                                    |                                                                      |        |           |
| Couverture sociale : | ō  | Votre adresse pour la nouvelle année univer                                                                                                    | sitaire est :                                                        |        | 0         |
| Autres données       | SS | La saisie d'une adresse en France ou à l'étranger est obliga                                                                                                    | toire                                                                |        |           |
| Parite à annue       |    | Quel est votre téléphone ?                                                                                                    | 060000000                                                            |        |           |
| brons a payer        | Δ. | N° et libellé de la voie*                                                                                                    | RUE XXXXXX                                                           |        |           |
| Récapitulatif        | S  | Bâtiment, Résidence, Chez                                                                                                    |                                                                      |        |           |
| *                    | ш  | Complément commune, lieu-dit                                                                                                    |                                                                      |        |           |
| Paiement             | ш  | Si adresse en France                                                                                                    |                                                                      |        |           |
| *                    | =  | Quel est votre code postal ?                                                                                                    | 38470                                                                |        |           |
| FIN DE L'INSCRIPTION | =  | Précisez votre commune                                                                                                    |                                                                      |        |           |
|                      | 5  | Si adresse à l'étranger                                                                                                    |                                                                      |        |           |
|                      | S  | Quels sont votre code postal et votre ville ?                                                                                                    |                                                                      |        |           |
|                      |    | Quel est votre pays ?                                                                                                    |                                                                      | $\sim$ |           |
|                      |    | Vos données sont pré-renseignées avec celles de votre der<br>Les rubriques marquées d'un astérisque * sont obligatoires.<br>Vous pouvez revenir sur les pages précédentes en cliquant : | ilère inscription.<br>sur les titres de la partie gauche de l'écran. |        |           |
|                      |    | Retour                                                                                                    | Continuer                                                            |        |           |

- ⇒ Renseignez les champs obligatoires suivis d'un \*
- ▲ Dans la case « **type d'hébergement pour la nouvelle année universitaire** », il faut que vous renseigniez dans quel type de logement vous résiderez pour l'année (ex : « résidence universitaire » pour un logement du CROUS).

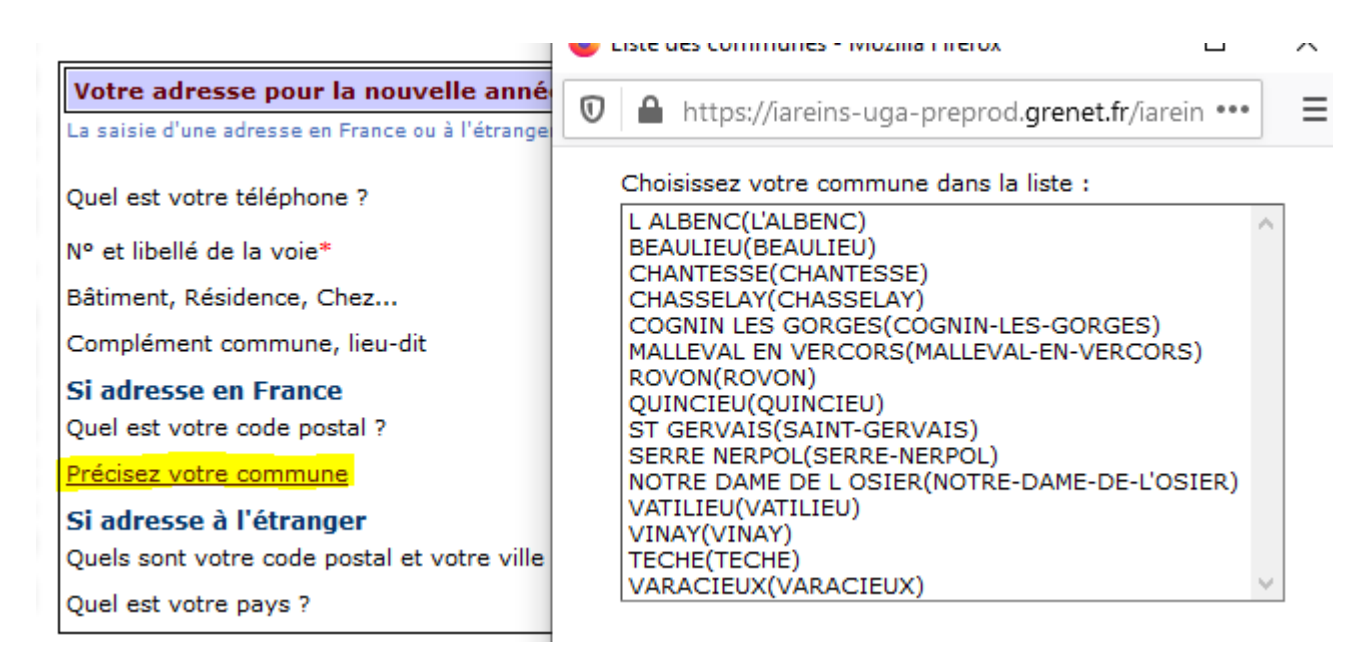

- Cliquez sur le lien « précisez votre commune » pour ouvrir une fenêtre pop-up dans laquelle vous pourrez sélectionner votre commune selon le code postal que vous aurez renseigné.
- ➡ Cliquez sur Continuer une fois que vous avez renseigné tous les champs.

### Si vous avez une nationalité **autre que celle de l'un des états membres de l'UE /EEE ou Suisse, Andorre, Monaco, Québec**, la rubrique ci-dessous doit s'afficher :

| Motif de r   | otif de non assujettissement aux droits différenciés :                                  |  |  |  |  |  |
|--------------|-----------------------------------------------------------------------------------------|--|--|--|--|--|
| Etes-vous co | tes-vous concerné(e) par un des cas suivants ? (Justificatif à fournir obligatoirement) |  |  |  |  |  |
| 0            | ) Inscrit en 2018-2019 dans l'enseignement supérieur (y compris FLE)                    |  |  |  |  |  |
| 0            | Réfugié                                                                                 |  |  |  |  |  |
| 0            | Bénéficiaire de la protection subsidiaire                                               |  |  |  |  |  |
| 0            | Rattachement à un citoyen de l'UE, EEE, Suisse                                          |  |  |  |  |  |
| 0            | Résident de longue durée titulaire d'une carte                                          |  |  |  |  |  |
| 0            | Domicilié fiscal en France depuis au moins 2 ans                                        |  |  |  |  |  |
| 0            | Rattaché à un foyer fiscal en France depuis au moins 2 ans                              |  |  |  |  |  |
| ۲            | Je ne suis concerné par aucun de ces cas                                                |  |  |  |  |  |

#### Continuer

- Vous devez sélectionner le cas <u>correspondant à votre situation</u> (attention si vous correspondez à plusieurs critères **dont « Inscrit en** 2018/2019 dans l'enseignement supérieur », c'est ce cas précis que vous devez sélectionner).
- ⇒ Si vous n'êtes concerné par aucun de ces cas, la fenêtre suivante vous est alors proposée :

| Motifs d'éxonération des droits différenciés : |                                                                                                    |  |  |  |
|------------------------------------------------|----------------------------------------------------------------------------------------------------|--|--|--|
| Inscriptions choisies                          | Etes-vous concerné par l'un des cas suivants ? (Justificatif à fournir obligatoirement)                                                                 |  |  |  |
| GRENOBLE - L1 SCIENCES DE L'EDUCATION          | <ul> <li>Bourse Ambassade - Exonération partielle</li> <li>Bourse IDEX</li> <li>Exonération Partielle UGA (formulaire à renseigner et viser)</li> </ul> |  |  |  |

Continuer

Si vous n'avez ni bourse d'ambassade, ni bourse IDEX, vous devez sélectionner le motif « <u>exonération partielle UGA</u> ». Vous devrez ensuite, <u>après avoir finalisé votre inscription</u>, demander à votre composante le **formulaire d'exonération des droits différenciés.** 

#### **Données annuelles**

| Données personnelles                                            | 쁙                     | Vos données sont pré-renseignées avec celles de votre dernière inscriptio<br>Les rubriques marquées d'un astérisque * sont obligatoires.<br>Vous pouvez revenir sur les pages précédentes en cliquant sur les titres d | on.<br>le la partie gauche de l'écran.                                                            | ?<br>Aide |
|-----------------------------------------------------------------|-----------------------|----------------------------------------------------------------------------------------------------|---------------------------------------------------------------------------------------------------|-----------|
| )onnées annuelles                                               | <b></b>               | Votre activité professionnelle pendant l'année universit                                                                                                    | taire :                                                                                           | 0         |
|                                                                 | Ξ.                    | Pensez à bien remplir votre catégorie socio-professionnelle si vous êtes e                                                                                                    | en CDD ou CDI :                                                                                   |           |
| Couverture sociale :                                            | 3                     | Quelle est votre catégorie socio-professionnelle ?*                                                                                                    | Elève/Etudiant 🗸                                                                                  |           |
| 4                                                               | 5                     | Quelle activité exercez vous ?                                                                                                    | ~                                                                                                 |           |
| Autres données                                                  | 5                     | Quelle est la quotité travaillée ?                                                                                                    | ~                                                                                                 |           |
| *                                                               | 4                     |                                                                                                    |                                                                                                   |           |
| Droits à payer                                                  | S                     | Catégorie socio-professionnelle de vos parents :                                                                                                    |                                                                                                   | 0         |
| · · · · · · · · · · · · · · · · · · ·                           | ш                     | En cliquant sur la flèche, vous obtiendrez une liste. Choisissez :                                                                                                    |                                                                                                   | v         |
| Récapitulatif                                                   | <del>ال</del> ا       | Quelle est la catégorie socio-professionnelle du parent référent ?*                                                                                                    | Profession interm sante et trav. social                                                           |           |
| Paiement                                                        | Z                     | Quelle est la catégorie socio-professionnelle du 2ème parent<br>référent ?*                                                                                                    | Non renseigné (inconnu ou sans objet) 🗸                                                           |           |
| FIN DE L'INSCRIPTION                                            | Q                     |                                                                                                    |                                                                                                   |           |
|                                                                 |                       | Si vous bénéficiez d'une BOURSE du CROUS (ou du gouv<br>Ministère de la santé) au titre de votre inscription, SAIS                                                                                                    | ernement Français pour les étudiants étrangers ou du<br>SIR OBLIGATOIREMENT LE CHAMP CI-DESSOUS : | Ø         |
|                                                                 |                       | En cliquant sur la flèche, vous obtiendrez une liste. Choisissez :                                                                                                    |                                                                                                   |           |
|                                                                 |                       | Quelle est la nature de la bourse ?                                                                                                    |                                                                                                   |           |
|                                                                 |                       |                                                                                                    |                                                                                                   |           |
|                                                                 |                       | Si vous bénéficiez d'aides financières particulières pou                                                                                                    | r la nouvelle année universitaire :                                                               | 0         |
|                                                                 |                       | En cliquant sur la flèche, vous obtiendrez une liste. Choisissez :                                                                                                    |                                                                                                   |           |
|                                                                 |                       | Quelle est la nature de vos aides financières ?                                                                                                    | ~                                                                                                 | \         |
|                                                                 |                       |                                                                                                    |                                                                                                   |           |
|                                                                 |                       | Si vous êtes sportif de Haut Niveau :                                                                                                    |                                                                                                   | 0         |
|                                                                 |                       | En cliquant sur la flèche, vous obtiendrez une liste. Choisissez :                                                                                                    |                                                                                                   | -         |
|                                                                 |                       | Indiquer le sport :                                                                                                    | ×                                                                                                 |           |
|                                                                 |                       | Vos données sont pré-renseignées avec celles de votre dernière inscriptio<br>Les rubriques marquées d'un astérisque * sont obligatoires.<br>Vous pouvez revenir sur les pages précédentes en cliquant sur les titres d | on.<br>le la partie gauche de l'écran.                                                            |           |
|                                                                 |                       |                                                                                                    | patinuar                                                                                          |           |
| 🖒 Renseignez                                                    | les <b>r</b>          | hamps obligatoires suivis d'un *                                                                                                    | nunder                                                                                            |           |
| F Renseignez                                                    |                       |                                                                                                    |                                                                                                   |           |
| ⇒ Si vous ave:<br><u>catégorie</u> de<br><u>a stivité</u> a voi | z une<br>e celle      | e activité professionnelle pendant l'an<br>e-ci dans le menu déroulant du premier ch                                                                                                    | <b>née universitaire</b> , sélectionnez la<br>namp, puis sélectionnez « <i>Autres</i>             |           |
|                                                                 |                       | e <u>second champ</u> SAUF :                                                                                                    |                                                                                                   |           |
| - Selectionne:                                                  | z « I                 | nterne en médecine » si vous etes dans                                                                                                    | ce cas (composante SANTE)                                                                         |           |
| <ul> <li>Sélectionne:<br/>(composant</li> </ul>                 | z « <b>E</b><br>e INS | <b>tudiant fonctionnaire ou militaire</b> » si<br>SPE).                                                                                                    | vous êtes professeur stagiaire                                                                    |           |
| Enfin, sélectior<br>trimestre, a                                | nnez<br>u mo          | la <u>quotité</u> travaillée dans le troisième char<br>is ou à l'année).                                                                                                    | mp (nombre d'heures travaillées au                                                                |           |
| ,                                                               |                       | ·                                                                                                    |                                                                                                   |           |
| <ul> <li>➡ Pour la caté</li> <li>▲ Si le ou les</li> </ul>      | gorie<br>parer        | e socio-professionnelle des parents, sélecti<br>nts sont inconnus ou disparus, sélectionne                                                                                                    | onnez la catégorie correspondante.<br>z « <i>Non renseigné (inconnu ou sans</i>                   |           |
|                                                                 |                       |                                                                                                    |                                                                                                   |           |
|                                                                 |                       |                                                                                                    |                                                                                                   | -         |
| 🛆 Si vou                                                        | ıs ête                | es <b>boursier</b> , vous devez <u>impérativemen</u>                                                                                                    | t l'indiquer dans le champ : « Si vous                                                            | 1         |
| bénéf                                                           | iciez                 | d'une BOURSE au titre de votre inscr                                                                                                    | iption » (ex : si boursier du CROUS,                                                              | /         |
|                                                                 |                       | sélectionnez « <b>Bourse sur critères</b>                                                                                                    | s sociaux – CROUS »                                                                               | 1         |

| Données                 | 믝  | Vos données sont pré-renseignées avec celles de votre dernière inscription.<br>Les rubriques marquées d'un astérisque * sont obligatoires.                                                                                                    | Aide                                                                                                    |
|-------------------------|----|----------------------------------------------------------------------------------------------------|----------------------------------------------------------------------------------------------------|
| personnenes             | ш  | Si vous êtes concerné(e) par un programme d'échange international :                                                                                                    | 0                                                                                                    |
| Données<br>annuelles    | N  | Quel est le programme d'échange international dont vous dépendez ?<br>Quel est le pays de l'établissement étranger ?                                                                                                    |                                                                                                    |
| Couverture sociale      | AN | Précisez l'établissement étranger                                                                                                    |                                                                                                    |
| II ▼                    | S  | L'année dernière :                                                                                                    | 0                                                                                                    |
| Autres données          | Ш  | En cliquant sur la flèche, vous obtiendrez une liste. Choisissez :                                                                                                    |                                                                                                    |
| Draite à aguer          | ш  | Quelle était votre situation ?* UNIVERSITE et Paris Dauphine (hors II                                                                                                    | UT, Ecole d'ingénieurs universitaire) + l'ESEU, le DAEU, la capacité en droit. 📃 🔍                                        |
|                         | Z  | Précisez l'établissement ** FRANCE                                                                                                    | ×                                                                                                    |
| Récapitulatif           | Z  | Précisez le département de votre formation * BOUCHES DU RHONE                                                                                                    |                                                                                                    |
| ↓ ↓                     | 0  | Précisez l'établissement de votre formation * AIX-MARSEILLE UNIVERSITE                                                                                                    |                                                                                                    |
| Paiement                |    |                                                                                                    |                                                                                                    |
| ¥                       |    | Dernier diplôme obtenu :                                                                                                    | 0                                                                                                    |
| FIN DE<br>L'INSCRIPTION |    | Le plus récent et non pas le plus élevé                                                                                                    |                                                                                                    |
|                         |    | Précisez le type de ce diplôme*                                                                                                    | Baccalauréat (Français)                                                                                                   |
|                         |    | Précisez le pays d'obtention*                                                                                                    | FRANCE                                                                                                    |
|                         |    | Précisez le département d'obtention (si pays=France)                                                                                                    | ISERE                                                                                                    |
|                         |    | Précisez l'établissement d'obtention                                                                                                    | LG INTERNATIONAL - GRENOBLE                                                                                               |
|                         |    | Précisez l'année d'obtention                                                                                                    | 2018 / 2019                                                                                                    |
|                         |    |                                                                                                    |                                                                                                    |
|                         |    | INSCRIPTION PARALLELE :<br>- Etudiants CPGE ou IFSI : vous devez obligatoirement saisir les rubriques<br>- Si vous êtes déjà inscrit(e) dans un autre établissement de la COMUE (IE<br>d'inscriptions peuvent être différents). Présentez-vous au service scolarit | ci-dessous.<br>P, INP, Ecole d'Architecture), cette application ne vous concerne pas (les frais<br>é de votre composante. |
|                         |    | Quel est le type d'établissement ?                                                                                                    | ×                                                                                                    |
|                         |    | Précisez le département où se trouve cet établissement                                                                                                    |                                                                                                    |
|                         |    | Précisez l'établissement dans lequel vous êtes inscrit                                                                                                    |                                                                                                    |
|                         |    | Souhaitez-vous y maintenir votre inscription ?                                                                                                    | Oui  Non                                                                                                    |
|                         |    | Vos données sont pré-renseignées avec celles de votre dernière inscription.<br>Les rubriques marquées d'un astérisque * sont obligatoires.                                                                                                    |                                                                                                    |
|                         |    |                                                                                                    | Continuer                                                                                                    |

- ➡ Les données entrées précédemment sont rapatriées sur cet écran
- Si vous êtes concerné par un programme d'échange international pour l'année universitaire (sens envoi) vous devez renseigner votre programme dans la rubrique correspondante.

Dans la rubrique « L'année dernière » vous devez renseigner votre situation de l'année universitaire précédente : indiquez le type d'établissement <u>si vous étiez scolarisé</u> ou bien indiquez « non scolarisé » <u>si ce n'était pas le cas (</u>2 choix possibles pour le choix « non scolarisé » : soit « MAIS déjà entré dans l'enseignement supérieur » soit « Jamais entré dans l'enseignement supérieur »

| L'année dernière :                                                 |                                                                 |            |
|--------------------------------------------------------------------|-----------------------------------------------------------------|------------|
| En cliquant sur la flèche, vous obtiendrez une liste. C            | Choisissez :                                                    |            |
| Quelle était votre situation ?*                                    | UNIVERSITE et Paris Dauphine (hors IUT, Ecole d'ingénieurs univ | versitaire |
| Précisez l'établissement **                                        | FRANCE                                                          |            |
| Précisez le département de votre formation *                       |                                                                 |            |
| Précisez l'établissement de votre formation *                      |                                                                 |            |
|                                                                    |                                                                 |            |
| Dernier diplôme obtenu :                                           | Eliste des départements - Mozilla Firefox —                     | × =        |
| Le plus récent et non pas le plus élevé                            | 🛛 🗋 https://iareins-uga-preprod.grenet.fr/iarein 🚥              | =          |
| Précisez le type de ce diplôme*                                    |                                                                 |            |
| Précisez le pays d'obtention*                                      | Liste des départements                                          |            |
| Précisez le département d'obtention (si pays=                      | AIN                                                             |            |
| Précisez l'établissement d'obtention                               | AISNE                                                           | NO         |
| Précisez l'année d'obtention                                       | ALPES DE HAUTE PROVENCE                                         |            |
|                                                                    | ARDECHE                                                         |            |
|                                                                    | ARDENNES                                                        |            |
| INSCRIPTION PARALLELE :<br>- Etudiants CPGE on IESI : yous devez o | AUBE                                                            |            |
| <ul> <li>Si vous êtes déjà inscrit(e) dans un au</li> </ul>        |                                                                 | .),        |
| d'inscriptions peuvent être différents).                           | BAS RHIN                                                        |            |
| Quel est le type d'établissement ?                                 | BOUCHES DU RHONE<br>CALVADOS                                    |            |
| Précisez le département où se trouve cet étab                      | CANTAL                                                          |            |
| Précisez l'établissement dans lequel vous êtes                     | s                                                               |            |
| Souhaitez-vous y maintenir votre inscription ?                     | ?                                                               |            |
|                                                                    |                                                                 |            |

Cliquez sur le lien « précisez le département de votre formation » pour ouvrir une pop-up dans laquelle vous aurez la liste des départements

| L'année dernière :                                                 |                                                                                 |  |  |  |  |  |
|--------------------------------------------------------------------|---------------------------------------------------------------------------------|--|--|--|--|--|
| En cliquant sur la flèche, vous obtiendrez une liste. Choisissez : |                                                                                 |  |  |  |  |  |
| Quelle était votre situation ?*                                    | UNIVERSITE et Paris Dauphine (hors IUT, Ecole d'ingénieurs universitaire) + l'E |  |  |  |  |  |
| Précisez l'établissement **                                        | FRANCE                                                                          |  |  |  |  |  |
| Précisez le département de votre formation *                       | BOUCHES DU RHONE                                                                |  |  |  |  |  |
| Précisez l'établissement de votre formation *                      |                                                                                 |  |  |  |  |  |
|                                                                    | 🧉 Liste des établissements année précédente — 🗆 🗙 🗍                             |  |  |  |  |  |
| Dernier diplôme obtenu :                                           | 🛛 🔒 https://iareins-uga-preprod.grenet.fr/iarein 🚥 📃                            |  |  |  |  |  |
| Le plus récent et non pas le plus élevé                            | · · · · · · · · · · · · · · · · · · ·                                           |  |  |  |  |  |
| Précisez le type de ce diplôme*                                    | Liste des établissements année précédente                                       |  |  |  |  |  |
| Précisez le pays d'obtention*                                      | UNIVERSITE AIX-MARSEILLE 1 - PROVENCE                                           |  |  |  |  |  |
| Précisez le département d'obtention (si pays=F                     | Trance) UNIVERSITE AIX-MARSEILLE - MEDITERRANEE                                 |  |  |  |  |  |
| Précisez l'établissement d'obtention                               | UNIVERSITE AIX-MARSEILLE 3 - DT ECO SCIE                                        |  |  |  |  |  |
|                                                                    |                                                                                 |  |  |  |  |  |

- Puis cliquez sur le lien « précisez l'établissement d'obtention » pour ouvrir une pop-up dans laquelle vous aurez la liste des établissements de ce département (selon le type d'établissement indiqué sur la première ligne « quelle était votre situation ».
- ⇒ La rubrique « dernier diplôme obtenu » est normalement déjà pré remplie
- Si vous êtes inscrit dans un autre établissement en parallèle de votre inscription à l'UGA pour l'année universitaire 2025/2026, renseignez le type, le département et le nom de l'établissement et indiquez si vous y maintenez votre inscription ou si vous quittez cet établissement pour vous inscrire à l'UGA.

#### **Couverture sociale**

| Données personnelles | CIAL |                                               | ?<br>Aide |
|----------------------|------|-----------------------------------------------|-----------|
| Données annuelles    | 0    | Affiliation à la sécurité sociale étudiante : | 0         |
| *                    | S    |                                               |           |
| Couverture           |      |                                               |           |
| sociale :            | R    | Continuer                                     |           |
| 4                    |      |                                               |           |
| Autres données       |      |                                               |           |
| 4                    | ľ    |                                               |           |

- ➡ Information : L'université n'affilie plus à la sécurité sociale étudiante. Ce champ est donc vide.
- Cliquez sur

| Assurance responsabilité civile :                                                            |                    |   |
|----------------------------------------------------------------------------------------------|--------------------|---|
| A tout moment, en cours d'année, vous devez être en mesure de justifier de cette couverture. |                    |   |
| Quelle assurance responsabilité civile avez-vous ?*                                          | Adhésion souscrite | ~ |
|                                                                                              |                    |   |
|                                                                                              |                    |   |
|                                                                                              |                    |   |
|                                                                                              | Continuer          |   |

- Pour la responsabilité civile, sélectionnez le cas correspondant à votre situation (adhésion déjà souscrite ou en cours de souscription).
  - A Pour rappel, une assurance responsabilité civile est **obligatoire**.

### Autres données

**Cas des boursiers sur critères sociaux :** 

| Données personnelles                                     |                                                                                                    |                                                  |   |
|----------------------------------------------------------|----------------------------------------------------------------------------------------------------|--------------------------------------------------|---|
| Données annuelles                                        | Profil :                                                                                                    |                                                  | 0 |
| Couverture sociale :<br>Autres données<br>Droits à payer | Vous DEVEZ OBLIGATOIREMENT indiquer votre prof<br>Normal par défaut<br>Enseignement à distance (y compris Masters FLE)<br>Attention pour les étudiants en enseignement à dist<br>un dossier et des frais de formation sont demandés (<br>Professeur stagiaire (MEEF)<br>Lauréats d'un concours de l'enseignement<br>IFSI (Institut de Formation en Soins Infirmiers)<br>Contrat d'Apprentissage (Pièce justificative à fourn<br>Contrat de Professionnalisation (Pièce justificative | ince,<br>var la composante.<br>ir)<br>à fournir) |   |
| *                                                        | Quel est votre profil ?*                                                                                                    | Normal                                           |   |
| Récapitulatif<br>Paiement<br>FIN DE L'INSCRIPTION        | AU                                                                                                    |                                                  |   |
|                                                          |                                                                                                    | Continuer                                        |   |

- ▲ Si vous avez indiqué être **boursier** au niveau de l'étape « *Données annuelles* », la fenêtre ci-dessus s'affiche.
- A Rubrique **Profil:** C'est le profil **Normal** qui s'affiche par défaut (modifiez ce profil si vous êtes en enseignement à distance, en apprentissage, contrat professionnel etc...)

| Données personnelles |                                                                                                    | Alde                                                                                                    |
|----------------------|----------------------------------------------------------------------------------------------------|----------------------------------------------------------------------------------------------------|
| Données annuelles    | Profil :                                                                                                    | Θ                                                                                                    |
| · · · · · ·          | Vous DEVEZ OBLIGATOIREMENT indiquer votre profil :                                                                                                    |                                                                                                    |
| Couverture sociale : | Normal par défaut     Enseignement à distance (y compris Masters FLE)     Attention pour les étudiants en enseignement à distance,                                                                                                    |                                                                                                    |
| Autres données       | <ul> <li>Professeur stagiaire (MEEF)<br/>Laurêsts d'un concours de l'enseignement</li> <li>IFST (Institut de Formation en Soins Infirmiers)</li> <li>Contrat d'Apprentissage (Pièce justificative à fournir)</li> <li>Contrat de Professionnalisation (Pièce justificative à fournir)</li> </ul>                                                                                                    |                                                                                                    |
| • E                  | Quel est votre profil ?*                                                                                                    | Normal                                                                                                    |
| Récapitulatif        |                                                                                                    |                                                                                                    |
| ¥ <                  |                                                                                                    |                                                                                                    |
| Paiement             | Situation socialeEtudiant Boursier CPGE, Choisir Boursie                                                                                                    | er CPGE :                                                                                                    |
| FIN DE L'INSCRIPTION | <ul> <li>Normai</li> <li>Handicap - Titulaire CMI avec mention invalidité<br/>Ne cochez cette rubrique que si vous êtes en mesure de présenter une<br/>en régime normal.</li> <li>Pupille de la Nation<br/>Ne cochez cette rubrique que si vous êtes en mesure de présenter une<br/>normal.</li> <li>Boursier du Minsitère de la Santé<br/>Ne cochez cette rubrique que si vous êtes en mesure de présenter un ju</li> <li>Boursier IDEX<br/>Ne cochez cette rubrique que si vous êtes en mesure de présenter un ju</li> <li>Réfugié politique, demandeur d'asile et protection subsidiaire<br/>Ne cochez cette rubrique que si vous êtes en mesure de présenter les c<br/>rebasculé(e) en régime normal.</li> <li>Etudiant CPGE (Bousier extérieur)</li> </ul> | : carte CMI avec la mention Invalidité. A défaut, vous serez rebasculé(e)<br>: carte pupille de la nation. A défaut, vous serez rebasculé(e) en régime<br>justificatif. A défaut, vous serez rebasculé(e) en régime normal.<br>justificatif. A défaut, vous serez rebasculé(e) en régime normal.<br>documents attestant de votre situation. A défaut, vous serez |
|                      | Quelle est votre situation sociale ?* Normal                                                                                                    |                                                                                                    |
|                      |                                                                                                    |                                                                                                    |

#### Cas des non boursiers :

Continuer

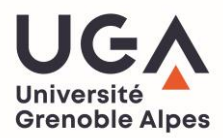

- ▲ Si vous n'avez pas indiqué être **boursier** au niveau de l'étape « *Données annuelles* », la fenêtre ci-dessus s'affiche (avec la rubrique « *situation sociale* » en plus).
- ▲ Situation sociale : Choisir votre situation dans le menu déroulant :
  - Si vous êtes **NON boursier**, vous devez choisir la situation sociale **Normale** (sauf si vous avez un statut particulier, exemple : *pupille de la nation*, *personne en situation de handicap*, *réfugié*...)
  - <u>UNIQUEMENT</u> si vous êtes boursier **IDEX** ou **de la Santé**, vous devez l'indiquer dans le champ « Situation Sociale ».
  - La bourse de la santé ne concerne que les formations suivantes : Infirmier, puéricultrice, Manip d'électroradiologie médicale, Masseur-kinésithérapeute, Ergothérapeute, Sage-femme/Maïeuticien.

Et certaines formations sociales de l'IUT : Diplôme d'Etat d'Assistant de Service Social (DEASS) et les étudiants en formation sociale boursiers du ministère de la santé.

#### UN BOURSIER SUR CRITERES SOCIAUX (CROUS) NE DOIT PAS RENSEIGNER SON STATUT DE BOURSIER DANS CE CHAMP, C'EST AU NIVEAU DES « DONNEES ANNUELLES » QU'IL FAUT LE RENSEIGNER !

#### Droits à payer

#### ⇒ Si vous êtes Boursier :

| Montants des droits à payer : 🛛 😯   |      |  |
|-------------------------------------|------|--|
| Droits diplôme principal            | 0,00 |  |
| Bibliothèque                        |      |  |
| Actes de gestion (non remboursable) | 0,00 |  |
| Total dû à l'établissement :        |      |  |
| Détail des droits                   |      |  |

#### ⇒ Vous n'avez rien à régler, la balance indique un montant de 0 €.

## ATTENTION, UN JUSTIFICATIF DE BOURSE SERA OBLIGATOIREMENT REQUIS A LA FIN DE L'INSCRIPTION POUR JUSTIFIER DE CE STATUT.

Si aucun justificatif n'est fourni par l'étudiant, la scolarité lui fera payer les droits d'inscription dus.

#### Si vous êtes **NON Boursier** :

| Montants des droits à payer :       |        |  |  |  |
|-------------------------------------|--------|--|--|--|
| Droits diplôme principal            | 118,00 |  |  |  |
| Bibliothèque                        | 34,00  |  |  |  |
| Actes de gestion (non remboursable) | 23,00  |  |  |  |
| Total dû à l'établissement :        | 175,00 |  |  |  |
| Détail des droits                   |        |  |  |  |

- Vous devez régler le montant des droits d'inscription correspondant à votre niveau de formation :
- Pour un diplôme de 1<sup>er</sup> cycle (Licence) → 178€
- Pour un diplôme de 2<sup>ème</sup> cycle (Master) → 254 €
- Pour un diplôme de 3<sup>ème</sup> cycle (Doctorat) → 397 €
- Pour un diplôme d'ingénieur (uniquement Polytech) → 628 €
- Pour un DESC en médecine et biologie médicale ou DES en médecine ou pharmacie → 525 €

# Pour les diplômes non nationaux, d'autres tarifs existent et sont propres à chaque composante. Contactez votre scolarité pour les connaître.

Le paiement en ligne se fait <u>uniquement par **carte bancaire**</u> (visa, mastercard, CB, e-CB).

#### **Récapitulatif inscription**

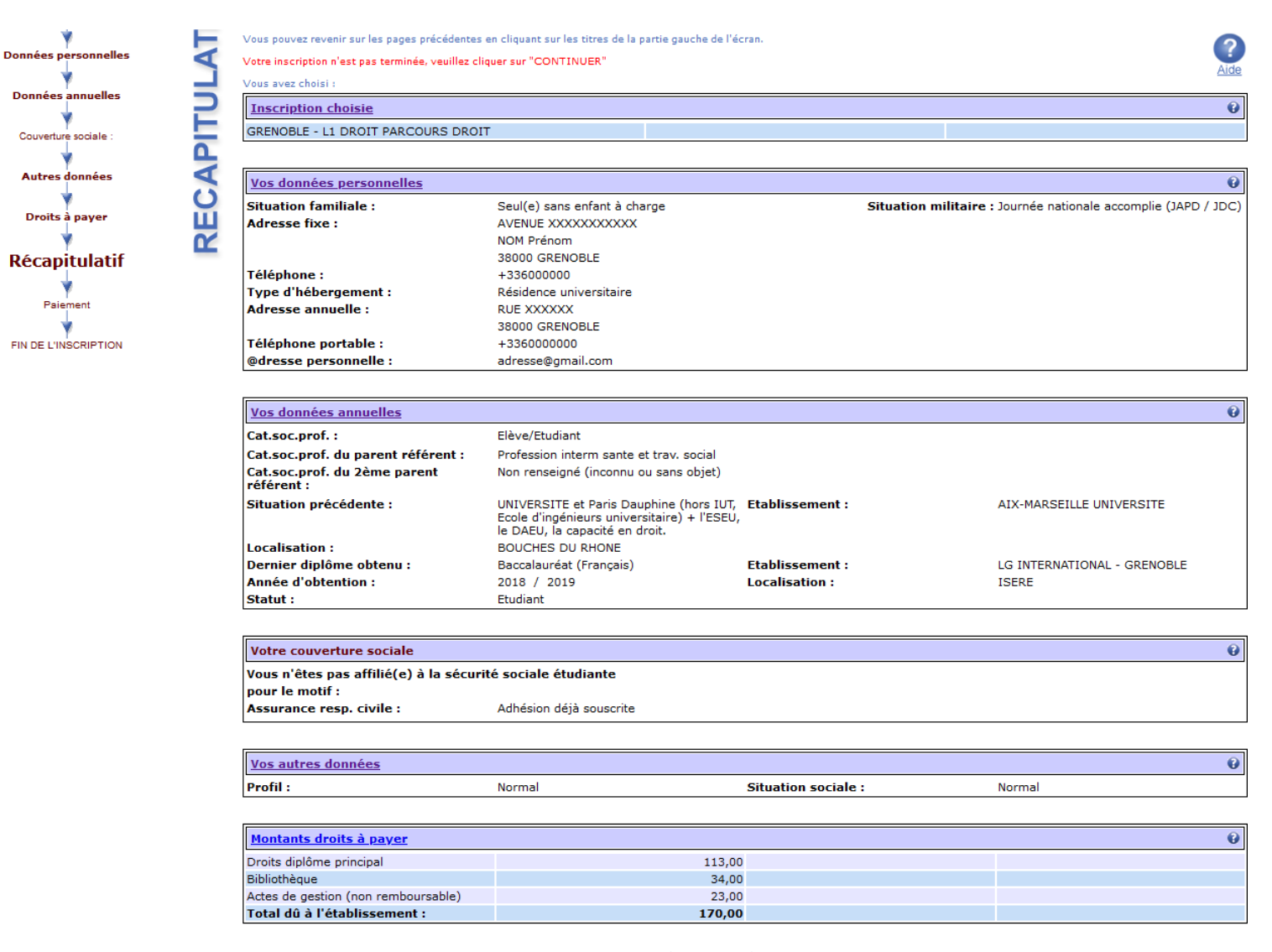

#### Continuer Imprimer au format html pdf

- ⇒ La *première partie* du récapitulatif de votre inscription apparaît.
- Vous n'avez pas besoin de cliquer sur « imprimer » car vous recevrez ce récapitulatif de votre inscription par mail une fois votre inscription validée.
- ⇒ Cliquez sur **continuer** pour finaliser l'inscription.

## ATTENTION - Il faut continuer jusqu'au bout de la démarche pour que votre inscription soit prise en compte (même pour les boursiers)

#### Paiement

| Adresse électronique pour envoi de la confirmation du paiement par carte bancaire :                                           | Q                                                                                                    |
|----------------------------------------------------------------------------------------------------|----------------------------------------------------------------------------------------------------|
| Afin de procéder au paiement, vous devez être en possession du téléphone (numéro) déclaré auprès de votre orga<br>transaction | inisme bancaire afin de renseigner le code de sécurité à usage unique, reçu par SMS, permettant de valider la |
| Adresse électronique :                                                                                                    | adresse@gmail.com                                                                                             |
| Coordonnées du titulaire de la Carte Bancaire (Données non conservées par l'application                                       | d'inscription, mais essentielles pour assurer la sécurité de la transaction.) : 🛛 👔                           |
| Nom : *                                                                                                    | NOM                                                                                                    |
| Prénom : *                                                                                                    | Prénom                                                                                                    |
| Adresse : *                                                                                                    | 1 rue des Universités                                                                                         |
| Code Postal :                                                                                                    | 38000                                                                                                    |
| Commune : *                                                                                                    | Grenoble                                                                                                    |
| Pays : *                                                                                                    | FRANCE ¥                                                                                                    |

#### Continuer

#### ➡ Vérifiez bien votre adresse mail

- Les coordonnées du titulaire de la carte bancaire qui va être utilisée pour le paiement vous sont demandées. Attention, ce sont des champs **obligatoires**. Cette action est requise uniquement pas sécurité, aucune de ces données ne seront sauvegardées par l'application.
- Veillez bien à ce que ce soient les coordonnées du titulaire de la carte bancaire qui apparaissent sinon le paiement ne fonctionnera pas.

Aide

| Paiement de<br>175.00 EUR                                                                                                    |                        |  |  |  |  |  |
|----------------------------------------------------------------------------------------------------|------------------------|--|--|--|--|--|
| ***TEST*** INSCRIPTIONS WEB                                                                                                    |                        |  |  |  |  |  |
| Numéro de carte         Date de fin de validité (MM/AA)         Cryptogramme visuel :         3 derniers chiffres au dos de la carte (?) | Verifone<br>e-commerce |  |  |  |  |  |
| <br>Annuler Valider                                                                                                    |                        |  |  |  |  |  |
|                                                                                                    |                        |  |  |  |  |  |

➡ Procédez au paiement en ligne (étudiants non boursiers ou qui n'ont pas de situation sociale particulière).

#### Fin de l'inscription

#### Votre demande de réinscription a bien été prise en compte pour l'année universitaire 2024 /2025

| POUR FINALISER VOTRE INSCRIPTION ET OBTENIR VOTRE CARTE D'ETUDIANT(E), VOUS DEVREZ FOURNIR, LES PIECES JUSTIFICATIVES MENTIONNEES CI-DESSOUS :                                                                                                    |  |  |  |  |  |  |  |
|----------------------------------------------------------------------------------------------------|--|--|--|--|--|--|--|
| Pièces justificatives à foumir au format numérique     Attestation de la Contribution Vie Etudiante et Campus qui comporte un QR code     Suite de la procédure     Vous êtes à présent inscrite à l'Université Grenoble Alpes. Cette démarche vous engage auprès de notre établissement. Si vous décidiez de ne pas donner suite à votre inscription, il est impératif                                                                                                    |  |  |  |  |  |  |  |
| Suite de la procédure  Vous êtes à présent inscrit.e à l'Université Grenoble Alpes. Cette démarche vous engage auprès de notre établissement. Si vous décidiez de ne pas donner suite à votre inscription, il est impératif                                                                                                    |  |  |  |  |  |  |  |
| Vous êtes à présent inscrit e à l'Université Grenoble Alpes. Cette démarche vous engage auprès de notre établissement. Si vous décidiez de ne pas donner suite à votre inscription, il est impératif                                                                                                    |  |  |  |  |  |  |  |
| que vous procediez a une demande d'annulation de votre inscription dans les délais règlementaires en remplissant le formulaire dédié disponible sur la page web : https://www.univ-grenoble-alpes.f<br>/demander-l-annulation-de-votre-inscription/demander-l-annulation-de-votre-inscription-600792.kjsp                                                                                                    |  |  |  |  |  |  |  |
| Si vous êtes concernés par des pièces justificatives, celles-ci sont à déposer sur une plateforme dédiée : vous pouvez y accéder directement en cliquant sur le lien disponible dans la confirmation d'inscription que vous allez recevoir par mail, ou copier/coller l'URL ci-dessous :                                                                                                    |  |  |  |  |  |  |  |
| http://pjweb-uga-preprod.grenet.fr/                                                                                                    |  |  |  |  |  |  |  |
| Attention : Durant la période, il se peut que la plateforme rencontre une surcharge, en cas de message d'erreur lors de la connexion, n'hésitez pas à réitérer les tentatives de connexions.                                                                                                    |  |  |  |  |  |  |  |
| A noter également que le délai de validation des PJ peut prendre quelques semaines et ne seront traités qu'à partir de fin août.                                                                                                    |  |  |  |  |  |  |  |
| Dans la mesure où vos pièces justificatives auront été transmises et validées, un sticker "2023-2024" sera collé sur votre carte d'étudiant, les informations nécessaires vous serons communiqués à la rentrée.                                                                                                    |  |  |  |  |  |  |  |
| * Etudiants inscrits par le web en EAD (Enseignement à distance) doivent effectuer le paiement des frais pédagogiques en ligne via le lien suivant : https://paiement.univ-grenoble-alpes.fr/<br>Vous trouverez le tarif des frais pédagogiques et autres procédures de paiement sur le site internet de la Faculté de droit : https://droit.univ-grenoble-alpes.fr/formation/enseignement-a-distance-<br>ead-/tarifs-et-modalites-de-paiement-en-ead-841876.kjsp?RH=1480425797795 |  |  |  |  |  |  |  |
| *Etudiants inscrits à l'examen d'entrée au CRFPA souhaitant s'inscrire à la préparation, vous trouverez la procédure d'inscription sur le site de la faculté de droit : https://droit.univ-grenoble-alpes.fr<br>/formation/candidater-et-s-inscrire/candidater-et-s-inscrire-en-presentiel/candidater-et-s-inscrire-a-la-preparation-a-l-examen-d-entree-au-crfpa-201135.kjsp?RH=1479723768278                                                                                     |  |  |  |  |  |  |  |
| Sur votre espace personnel intranet accessible depuis le site de l'UGA (LEO), vous trouverez le lien vers "MonDossierWeb" sur la page d'accueil : c'est là que seront disponibles votre certificat de scolarité et le décompte des droits payés.                                                                                                    |  |  |  |  |  |  |  |
| L'Université Grenoble Alpes traite vos données personnelles dans le cadre de votre inscription.<br>Pour en savoir plus sur le traitement de vos données, téléchargez la notice d'information : https://www.univ-grenoble-alpes.fr/medias/fichier/protection-des-donnees-<br>personnelles 1655720312575-pdf?ID FICHE=1288032&INLINE=FALSE                                                                                                    |  |  |  |  |  |  |  |
| Imprimer au format 💿 html 🔘 pdf                                                                                                    |  |  |  |  |  |  |  |
| OBLIGATOIRE : Veuillez saisir votre adresse mail afin de recevoir votre confirmation d'inscription                                                                                                    |  |  |  |  |  |  |  |
| Merci de renseigner une adresse personnelle et non une adresse institutionnelle UGA pour recevoir votre confirmation d'inscription.                                                                                                    |  |  |  |  |  |  |  |
| Adresse électronique pour envoi du message de confirmation :* adresse@gmail.com                                                                                                    |  |  |  |  |  |  |  |
| Veuillez confirmer votre adresse :* adresse@gmail.com                                                                                                    |  |  |  |  |  |  |  |

- La fin de l'inscription vous indique que votre demande de réinscription a bien été enregistrée pour l'année universitaire 2025/2026.
- Cette confirmation précise les pièces justificatives que vous devez déposer sur la plateforme SNPJ (plateforme de dépôt des pièces justificatives).

- ⇒ Dans le paragraphe explicatif, les informations suivantes sont indiquées :
- Le lien de dépôt des pièces justificatives
- Les modalités de remise du sticker de la nouvelle année à apposer sur la carte étudiante
- La marche à suivre pour récupérer vos certificats de scolarité dans l'espace « Mon Dossier Web » de l'intranet LEO
- Les formalités spécifiques pour les L1 DROIT, les étudiants en EAD, les inscriptions en PREPA, et les inscriptions en CRFPA.
  - ⇒ Vous n'avez pas besoin d'**imprimer** cette confirmation d'inscription, vous la recevrez par mail.
  - Renseignez une nouvelle fois votre adresse mail dans le champ « veuillez confirmer votre adresse ».
  - ➡ Pour que votre inscription soit finalisée, cliquez sur :

Envoi du récapitulatif d'inscription et Terminer votre inscription

liareins-uga-preprod.grenet.fr

La confirmation de votre inscription vous a été envoyée par e-mail.

ОК

| ⇒ | Une fenêtre s'ouvre avec un m | nessage confirmar | nt qu'un mail | vous a été envoyé. |
|---|-------------------------------|-------------------|---------------|--------------------|
|---|-------------------------------|-------------------|---------------|--------------------|

#### Réception du mail de confirmation sur votre adresse mail personnelle

Cet email confirme votre inscription administrative.

Nom :XXXX Prénom : XXXX N° Etudiant : 12200000 Né(e) le : XX/XX/XXXX

Votre demande de réinscription a bien été prise en compte pour l'année universitaire 2024/2025

Vous venez d'effectuer votre réinscription par le web et nous vous en remercions.

- Pièces justificatives à fournir au format numérique
- Attestation de la Contribution Vie Etudiante et Campus qui comporte un QR code
- Attestation responsabilité civile (vie professionnelle, formation / activités scolaires) couvrant l'année d'inscription
- Carte d'identité recto-verso ou passeport ou titre de séjour
- Etudiants boursiers : Copie recto/verso de l'attribution de bourse (CROUS / BGF / Santé / IDEX).

Informations complémentaires :

Réinscription à l'UGA :

Vous êtes à présent inscrit.e à l?Université Grenoble Alpes. Cette démarche vous engage auprès de notre établissement. Si vous décidiez de ne pas donner suite à votre inscription, il est impératif que vous procédiez à une demande d?annulation de votre inscription dans les délais règlementaires en remplissant le formulaire dédié et en le renvoyant au service scolarité de votre formation à l?adresse mail suivante :

ufrchimiebiologie-formation@univ-grenoble-alpes.fr

Si vous êtes concernés par des pièces justificatives, celles-ci sont à déposer sur une plateforme dédiée : vous pouvez y accéder directement en cliquant sur le lien disponible dans la confirmation d?inscription que vous allez recevoir par mail, ou copier/coller l'URL ci-dessous :

#### http://pjweb-uga-preprod.grenet.fr/

Attention : Durant la période, il se peut que la plateforme rencontre une surcharge, en cas de message d'erreur lors de la connexion, n'hésitez pas à réitérer les tentatives de connexions.

Un sticker "2024/2025" sera à coller sur votre carte d'étudiant. Les modalités de retrait vous seront communiqués à la rentrée.

Sur votre espace personnel intranet LEO, vous trouverez, en page d'accueil, le lien vers "MonDossierWeb". Ainsi, il vous sera possible de télécharger votre certificat de scolarité et le décompte des droits payés.

Vous êtes étudiant en Licence ou Licence Professionnelle, vous devez compléter votre contrat pédagogique de réussite (CPR) dans l'application Conpere (<u>https://conpere.univ-grenoble-alpes.fr/</u>).

Ce contrat précisera votre projet de formation ainsi que les mesures d'accompagnement pour la réussite qui vous seront proposées.

L'Université Grenoble Alpes traite vos données personnelles dans le cadre de votre inscription. Pour en savoir plus sur le traitement de vos données, consultez la page relative à la protection des données personnelles : https://www.univ-grenoble-alpes.fr/protection-des-donnees-personnelles/protection-des-donnees-personnelles-1118420.kjsp?RH=1575898842550

Service Formation - UFR Chimie-Biologie 470 rue de la Chimie - Bât. Rassat Domaine universitaire - Saint Martin d'Hères

Informations concernant votre paiement :

Nous avons enregistré votre paiement de : 175,00 euros

- ➡ La confirmation reçue par mail (comme celle-ci-dessus) vous récapitule <u>la liste des pièces</u> justificatives ainsi que le lien SNPJ pour les déposer.
- ⇒ Ce lien figure également sur la page « <u>Réinscription à l'Université Grenoble Alpes</u> »

ATTENTION, si vous n'avez pas reçu ces documents, merci de contacter l'assistance à l'adresse : <u>sos-inscription@univ-grenoble-alpes.fr</u>

#### S'identifier sur la plateforme de dépôt des pièces justificatives en ligne

Rendez-vous sur le site <u>https://pjweb-uga.grenet.fr/pjweb-uga/page/login.jsf</u>

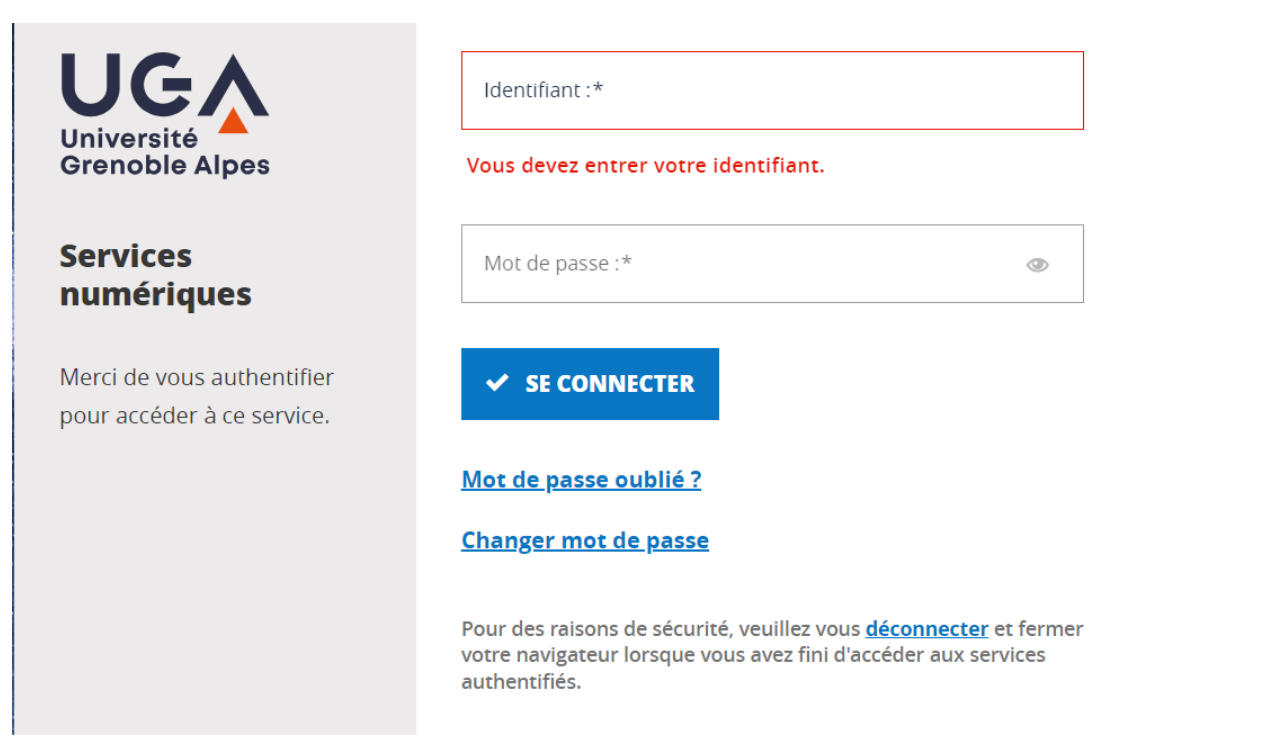

# Renseignez vos identifiants numériques de l'UGA pour vous authentifier Déposez les pièces

| .es e<br>.'ajou<br>.'ajou<br>. <b>ége</b> i | extension<br>ut et/ou la<br>ut de la p<br>nde :�v | s autorisées sont les suivantes : jpeg, jpg, pdf, png.<br>a suppression de fichiers nécessitent une confirmatio<br>hoto d'identité nécessite l'utilisation de l'outil de recac<br>/isualiser 🕂 Ajouter / Remplacer 🎗 Supprimer 🔀 Déj | n (boutor<br>Irage.<br>pôt / Supp | n Confirmer)<br>pression à confir | mer                |                         |                      |                  |             |
|---------------------------------------------|---------------------------------------------------|----------------------------------------------------------------------------------------------------|-----------------------------------|-----------------------------------|--------------------|-------------------------|----------------------|------------------|-------------|
| - PIE                                       | ECES JUS                                          | TIFICATIVES ATTENDUES AU FORMAT NUMERIQUE (Selo                                                                                                    | n le flux,                        | le délai de valida                | tion des PJ pe     | ut prendre quelq        | ues semaines)        |                  | ? Aid       |
|                                             |                                                   | Libellé                                                                                                    | Etat<br>fichier                   | Visa<br>administratif             | Date de validation | Date de<br>transmission | Date<br>d'expiration | Date de<br>refus | Commentaire |
|                                             | +                                                 | Attestation de la Contribution Vie Etudiante et Campus<br>qui comporte un QR code                                                                                                    |                                   | En attente                        |                    |                         |                      |                  |             |
|                                             | ÷                                                 | Attestation responsabilité civile (vie professionnelle,<br>formation / activités scolaires) couvrant l'année<br>d'inscription                                                                                                    |                                   | En attente                        |                    |                         |                      |                  |             |
|                                             | +                                                 | Carte d'identité recto-verso ou passeport ou titre de<br>séjour                                                                                                    |                                   | En attente                        |                    |                         |                      |                  |             |
|                                             | +                                                 | Etudiants boursiers : Copie recto/verso de l'attribution<br>de bourse (CROUS / BGF / Santé / IDEX).                                                                                                    |                                   | En attente                        |                    |                         |                      |                  |             |
|                                             |                                                   |                                                                                                    |                                   |                                   |                    |                         | → Conf               | rmer             |             |
|                                             |                                                   |                                                                                                    |                                   |                                   |                    |                         |                      |                  | Retour      |
| - Pie                                       | ECES JUS                                          | TIFICATIVES ATTENDUES AU FORMAT PAPIER                                                                                                    |                                   |                                   |                    |                         |                      |                  | ? Aid       |
|                                             |                                                   |                                                                                                    |                                   |                                   |                    |                         |                      |                  | Retour      |
|                                             |                                                   |                                                                                                    |                                   |                                   |                    |                         |                      |                  |             |

- Une fois connecté, une liste de pièce apparaît <u>selon votre situation déclarée au moment de votre</u> <u>inscription</u>. (exemple : si vous vous êtes déclaré en tant que boursier, la pièce « copie recto/verso de l'attribution de bourse » vous est demandée).
- Si vous êtes **étudiant français ou communautaire, non boursier et sans situation sociale particulière**, il se peut que vous tombiez sur le message « *vous n'avez aucune pièce à déposer* ». Vous pouvez donc quitter la page car <u>aucune pièce justificative ne vous sera</u> <u>alors demandée.</u>

Pour ajouter votre pièce, cliquez sur l'icône 👎 (seuls les formats PDF, JPG, JPEG ou PNG sont ⇔ acceptés).

Si vous avez des pièces demandées en recto/verso, veillez à insérer chaque partie dans un seul et même document car vous ne pouvez pas télécharger deux documents pour une même pièce.

|   |   |   |   | Libellé                                                                                                    | Etat<br>fichier | Visa<br>administratif | Date de<br>validation | Date de<br>transmission | Date<br>d'expiration | Date de<br>refus | Commentaire |
|---|---|---|---|----------------------------------------------------------------------------------------------------|-----------------|-----------------------|-----------------------|-------------------------|----------------------|------------------|-------------|
| 1 | 0 | ÷ | × | Attestation de la Contribution Vie Etudiante et Campus<br>qui comporte un QR code                                             | X               | En attente            |                       |                         |                      |                  |             |
| 2 | 0 | ÷ | × | Attestation responsabilité civile (vie professionnelle,<br>formation / activités scolaires) couvrant l'année<br>d'inscription | Σ               | En attente            |                       |                         |                      |                  |             |
| 3 | 0 | ÷ | × | Carte d'identité recto-verso ou passeport ou titre de<br>séjour                                                               | X               | En attente            |                       |                         |                      |                  |             |
| 4 | 0 | ÷ | × | Etudiants boursiers : Copie recto/verso de l'attribution<br>de bourse (CROUS / BGF / Santé / IDEX).                           | X               | En attente            |                       |                         |                      |                  |             |
|   |   |   |   |                                                                                                    |                 |                       | → Confi               | rmer                    |                      |                  |             |

⇒ Une fois que vous avez inséré <u>toutes vos pièces</u>, la colonne « état fichier » passe au statut « 🗵 »

Pour envoyer les pièces à la scolarité, cliquez sur le bouton Confirmer

|   |   |  |   | Libellé                                                                                                    | Etat<br>fichier | Visa<br>administratif | Date de<br>validation | Date de<br>transmission | Date<br>d'expiration | Date de<br>refus | Commentaire |
|---|---|--|---|----------------------------------------------------------------------------------------------------|-----------------|-----------------------|-----------------------|-------------------------|----------------------|------------------|-------------|
| 1 | 0 |  | × | Attestation de la Contribution Vie Etudiante et Campus<br>qui comporte un QR code                                             |                 | Transmise             |                       | 19/06/2023<br>10:46     |                      |                  |             |
| 2 | 0 |  | × | Attestation responsabilité civile (vie professionnelle,<br>formation / activités scolaires) couvrant l'année<br>d'inscription |                 | Transmise             |                       | 19/06/2023<br>10:46     |                      |                  |             |
| 3 | 0 |  | × | Carte d'identité recto-verso ou passeport ou titre de<br>séjour                                                               |                 | Transmise             |                       | 19/06/2023<br>10:46     |                      |                  |             |
| 4 | 0 |  | × | Etudiants boursiers : Copie recto/verso de l'attribution<br>de bourse (CROUS / BGF / Santé / IDEX).                           |                 | Transmise             |                       | 19/06/2023<br>10:46     |                      |                  |             |
|   |   |  |   |                                                                                                    |                 |                       |                       | → Confi                 | rmer                 |                  |             |

- ⇒ La colonne « visa administratif » passe au statut « **Transmise** » pour indiquer que les pièces ont été transmises à la composante.
- ➡ Lorsque cette dernière aura vérifié et validé ces pièces, le statut passera alors à « Validée ».
- ⇒ A l'inverse, si une ou plusieurs pièces sont refusées par la composante, le statut sera à

« Refusée ». Vous serez notifié par un mail automatique avec le motif de refus et un éventuel commentaire explicatif.

Attention, chaque composante <u>a sa propre organisation pour la validation des pièces</u>, c'est pourquoi les délais de traitement des pièces peuvent varier. Cela n'a pas d'impact sur votre inscription administrative qui est effective.

Quitter Cliquez sur 📑 pour sortir.

**FIN DE DOCUMENT**